# **Smart Indoor Camera**

# **Instruction Manual**

Model No. IPC138

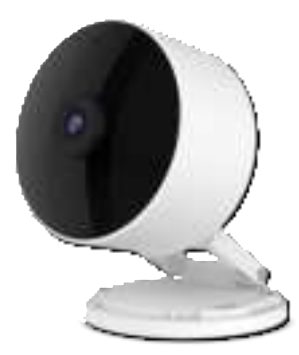

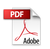

**Statement:** Thank you very much for purchasing our products. If you have any questions or needs, please feel free to contact us. Please read this manual carefully before using the product and keep it properly.

The contents in this manual only provide guidance for users and do not guarantee that they are completely consistent with the real object. In case of any difference, the real object shall prevail.

**Electrical safety:** Network camera power supply voltage is DC 5V current 2A or 1A. Normal operating temperature range is 0 ° C to 45 ° C. Do not place the camera to damp, dusty, extremely hot or cold environment.

**Electrical safety:** Before using the camera, please read this manual carefully and check whether the power supply is correct. When installing the camera, avoid focusing on strong light (such as lighting, sunlight, etc.), otherwise it will easily cause the picture to be overexposed. Focusing on strong light for a long time will cause damage to the lens sensor chip. When cleaning the device, use a blower to remove dust on the lens or filter; use a soft, dry cloth to clean the surface of the network camera. Do not use volatile solvents, such as alcohol, benzene, thinner, etc., to avoid damage to the surface coating.

## **Contents:**

| Product Information            | 4  |
|--------------------------------|----|
| Using the camera - Preparation | 5  |
| Adding device to App           | 6  |
| App Application                | 10 |
| Product specifications         | 15 |

## 1. Package Content:

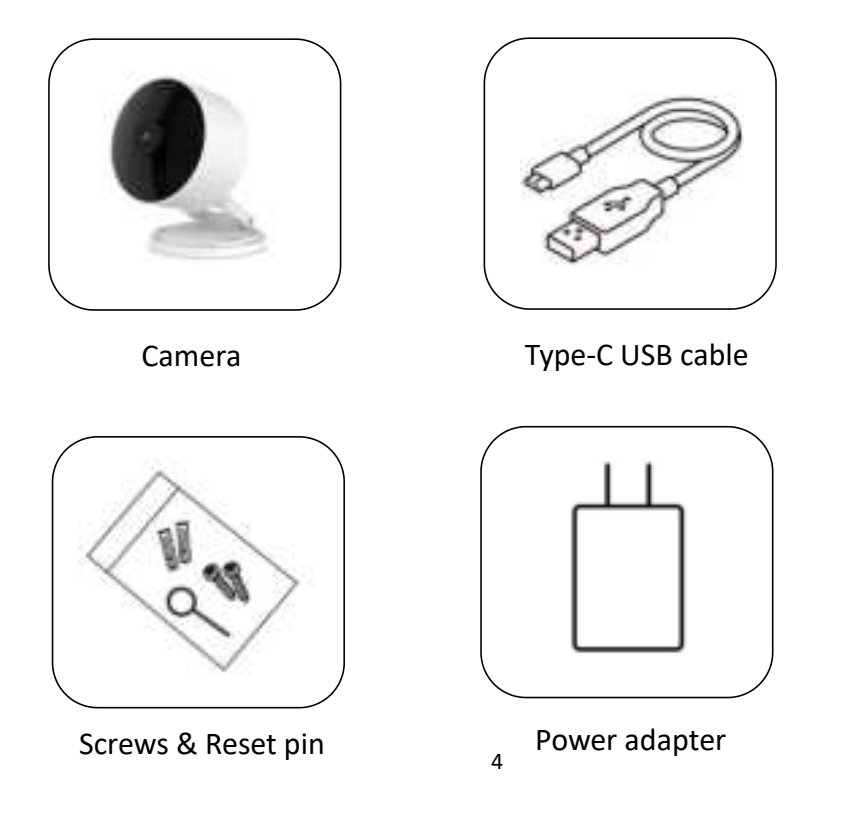

### 2. Product Introduction:

Appearance and Function Buttons Introduction

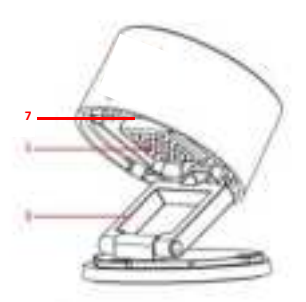

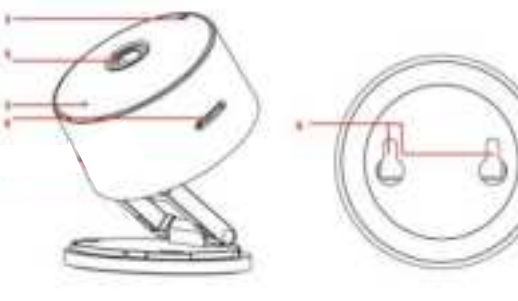

- 1. Speaker
- 2. Adjustable base
- 3. Indicator light
- 4. Lens
- 5. Microphone
- 6. Micro SD card slot
- 7. Type-C USB
- 8. Wall mount hole

## 3. Using the Camera:

#### 1. Preparation

Make sure you have a wireless connection in your home and as well as its corresponding password.

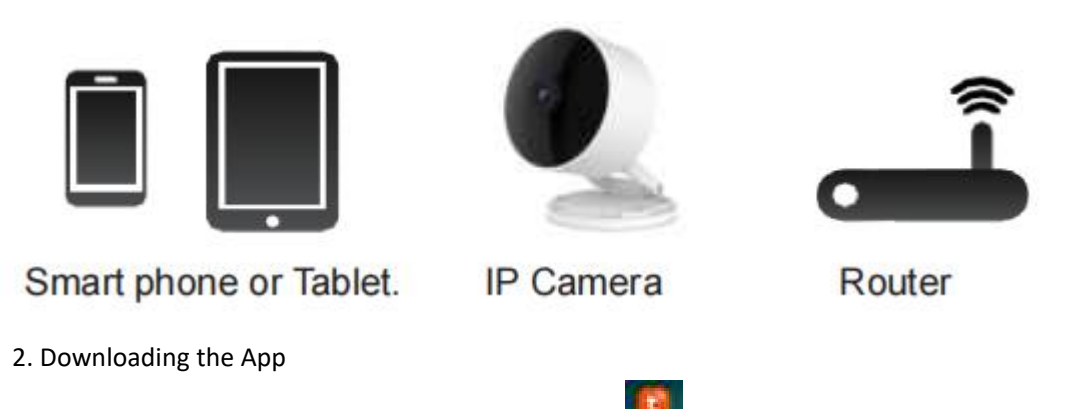

Please download and install the "Tuya Smart" app ( 🔤 )before setting up the camera. Search "Tuya" from the

Google Play Store (if you have an Android device) or from the App Store (if you have an iOS device).

3. Powering Up

Connect the camera and USB wall mount using the USB cable.

Once the camera is receiving power, the red indicator light will be lit.

4. Registration and Login

Once the app has finished downloading, click the Tuya Icon to launch the app.

New users need to register an account for free according to the prompts.

- 5. Adding Devices:
- 5.1 Resetting the Camera

Important notice:

Get a paper clip pin first, then plug in the IP camera (in solid red), wait around 15 seconds then insert the pin for 5 seconds (see below diagram) and you'll hear a reset success sound, wait for another 25-30 seconds until the red light flashing, reset is done.

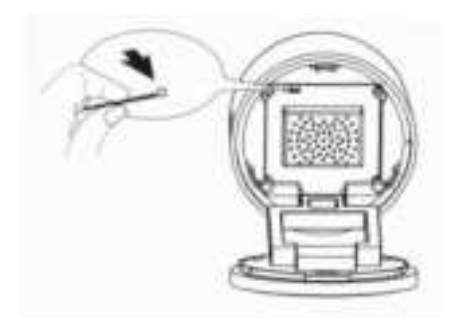

5.2 Adding the device Manually

Power on the camera and make sure your phone is connected to a 2.4GHz WiFi. Open the APP, click the "+" symbol in the upper right corner, and choose the "Smart Camera (WiFi)" Icon and follow the instructions step by step until the device is successfully connected to the network.

Tip: The connection will fail if the Wi-Fi Password is incorrect. If you experience any difficulties, please go back to STEP 5.1 and reset the camera.

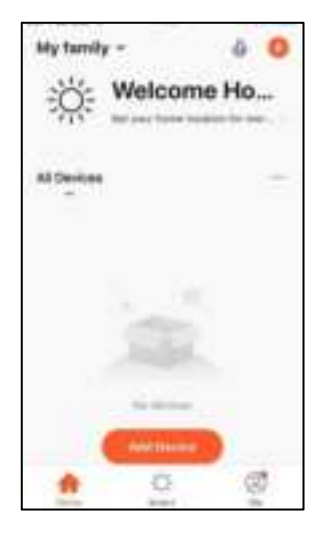

Choose Secrity&Video Surveillance

| -       | ۰  | ۲              |               |
|---------|----|----------------|---------------|
| 25      | -  | And the second |               |
| 11.     | ۰  |                | $\mathcal{R}$ |
|         | 1  |                | -             |
| inter . | 12 |                |               |
| 222     |    | -              |               |
| -       | 1  | 4              | 1             |
| 100     | ź. | -              | á             |
| -       | 1  | 1              |               |

#### Choose Smart Camera(WIFI)

Next

Malay tasts if a reliable to Restore (assisting to a strengt tool

Distant In

1 local

Reset the device first

Austingcoundly on a signification of

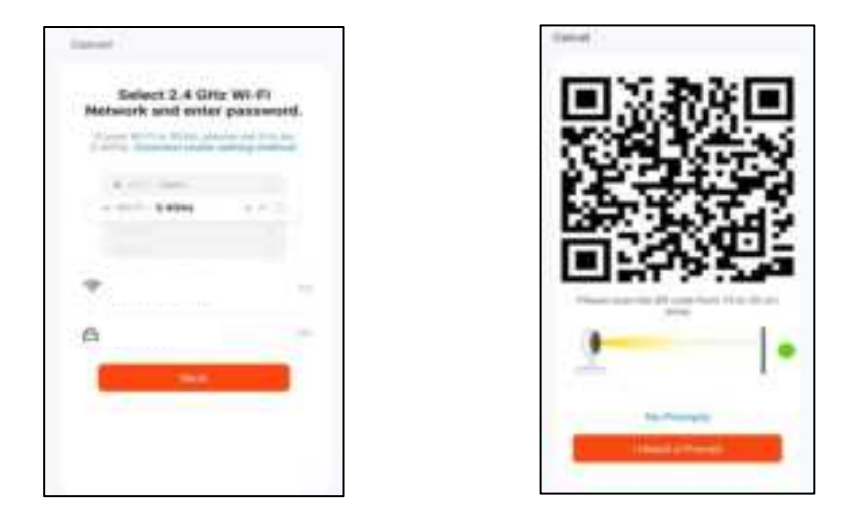

Enter your current WIFI account password then click Next.

Let the camera scan the QR code s shown in the following figure:

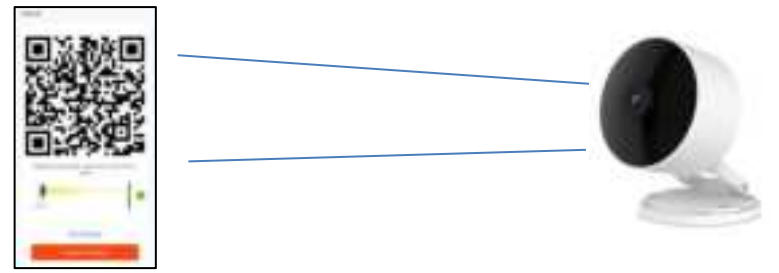

Note: When scanning the QR code to connect the WIFI, please adjust the distance properly, until you hear the prompt sound which means the QR code is scanned successfully. Then can click "I Heard Prompt" to the next step.

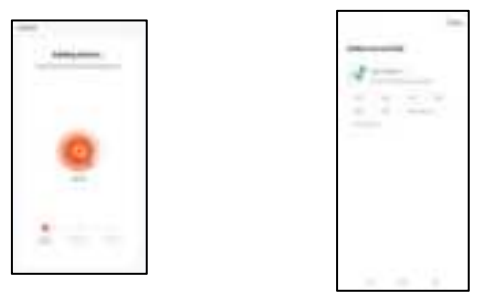

Connecting process begin. Do not turn off Wi-Fi Camera or phone while connecting. Wait for connection process to complete. Once device has been successfully added, name the device what you would like it to be called in the app. The Wi-Fi Camera is ready for use.

### 4. APP application:

Open the APP and select the connected device to enter the preview screen.

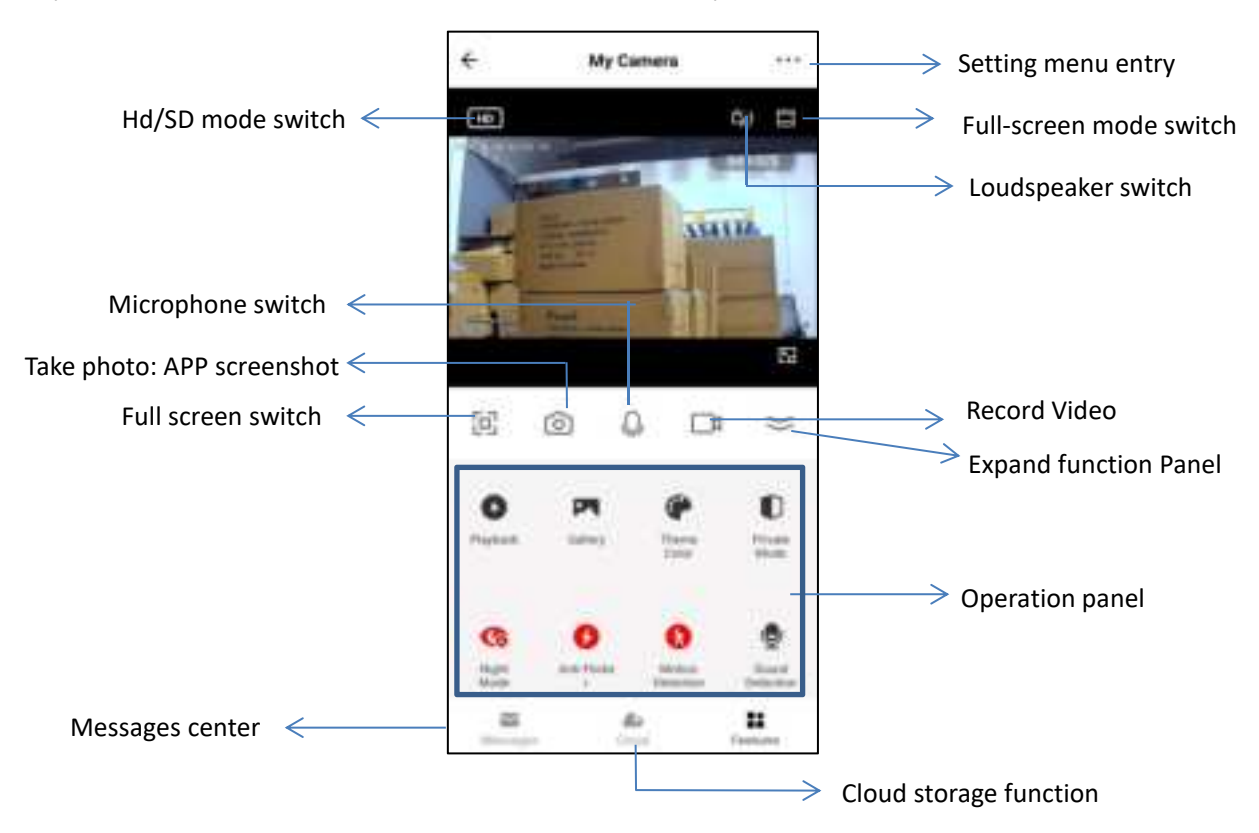

Click the setting menu entry switch to enter the function setting menu:

|                       | Device name. User can change or edit      |  |  |
|-----------------------|-------------------------------------------|--|--|
| My camera             | the name of the device.                   |  |  |
|                       | Information about the device. User can    |  |  |
| Device Information    | check the owner and device ID, etc.       |  |  |
| Tap-to-Run and        | User can associate the device with        |  |  |
| Automation            | other smart devices.                      |  |  |
| Deixata Mada          | After enabling privacy function, the      |  |  |
| Private wode          | camera goes into sleep mode.              |  |  |
| <b>Basic Function</b> | Basic setting of live view, like screen   |  |  |
| Settings              | flip and time watermark.                  |  |  |
| IR Night Vision       | There are three types of IR night vision: |  |  |
| IK NIGHT VISION       | auto/on/off.                              |  |  |
|                       | Turn on/off the motion detection          |  |  |
| Detection Alarm       | alarm/motion tracking, set the            |  |  |
| Settings              | sensitivity-low/mid/high. Set the alarm   |  |  |
|                       | timing.                                   |  |  |

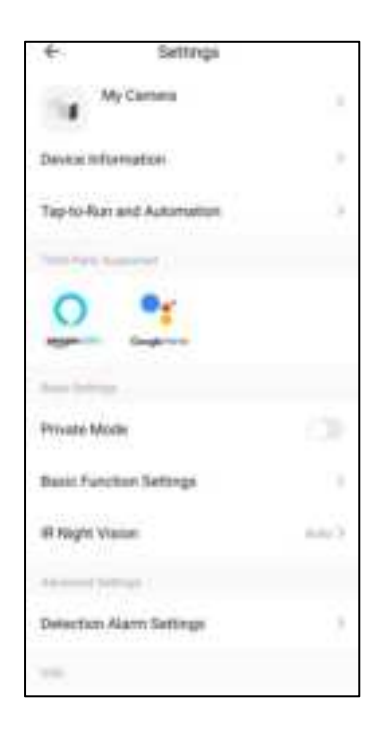

| Purchase VAS            | Purchase of value-added service.                                                                |  |  |
|-------------------------|-------------------------------------------------------------------------------------------------|--|--|
| Offline<br>Notification | If turn on the offline notificaiton, a notification will be sent if the device stayed offlines. |  |  |
| FAQ & Feedback          | Frequently asked questions and feedbacks.                                                       |  |  |
| Share Device            | Device User can give the access to the particular device to trusted people.                     |  |  |
| Add to Home<br>Screen   | Generate desktop shortcuts                                                                      |  |  |
|                         | User can view the software version here. If                                                     |  |  |
| Device Update           | there is a new version will be prompted                                                         |  |  |
|                         | Remove the device when it is no longer in                                                       |  |  |
| Remove Device           | use. This operation is also recommended                                                         |  |  |
|                         | when changing the Wi-Fi connection.                                                             |  |  |

| 4             | Set        | tings                 |
|---------------|------------|-----------------------|
| IR Night Via  | 100        | Auto A                |
| Advantation   |            |                       |
| Detection A   | iarm Setti | ngs >                 |
| Sec.          |            |                       |
| Purchase V    | AS         |                       |
| Otrebala      | -          |                       |
| Offline Noti  | fication   |                       |
| Dies          |            |                       |
| FAQ & Feed    | back       | 3                     |
| Share Devic   | *          |                       |
| Add to Horr   | ie Screen  | 5                     |
| Device Upd    | ote        | No quinte available 2 |
| Remove Device |            |                       |

# Check the alarm information:

After turning on the motion detection alarm, the device will detect people or objects moving in front of the device lens and take photos. The device loaded with SD card will also record a video. User can view the motion detection alarm information and photos in the app from "Message Center". The video can be played back in the SD card function or in the APP panel.

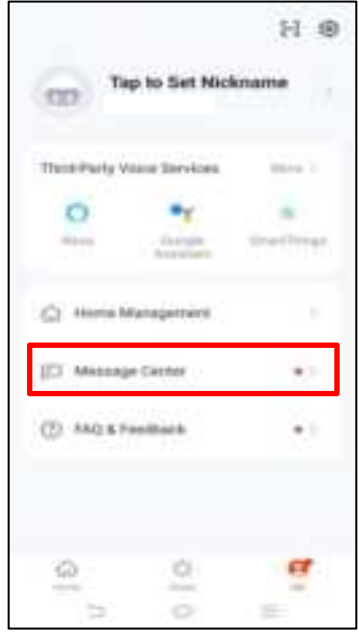

## Cloud storage service function:

User can purchase the cloud storage service of the device (this function may charge fee, depending on the plan selected by the user), and all videos of the device will be saved in the cloud server and can be viewed at any time.

Perform the following operations to obtain cloud storage service:

Click Settings, select "Purchase VAS", subscribe on the Video Cloud Storage page. Then follow the prompts to purchase services.

| ÷             | Settings      |        |
|---------------|---------------|--------|
| IR Night Via  | 1019          | Sett 3 |
| Abarrating    | 100           |        |
| Detection A   | larm Settings |        |
| 544           |               |        |
| Purchase W    | 45            |        |
| Office Robbie | nu.           |        |
| Offline Notif | feation       |        |
| Clinick .     |               |        |

# Product specifications:

| Sensor Pixel     | 2.0MP                     | Storage        | Micro SD card (upt to 128GB), cloud storage    |
|------------------|---------------------------|----------------|------------------------------------------------|
| sensor type      | 1/3" CMOS                 | Image          | Support HD / SD switching                      |
| Video resolution | 1920x1080@15fps;          | Video playback | Event list playback and cloud storage playback |
|                  | 640*360@15fps             |                |                                                |
| Video format     | H.264                     | Power supply   | 5V/1A                                          |
| Network          | QR code                   | Button         | Reset button                                   |
| Connection       |                           |                |                                                |
| Audio            | Built-in Micphone/Speaker | Motion         | Supported                                      |
|                  |                           | detection      |                                                |
| Product Size     | 62 x 62 x 43.5mm          | APP            | Tuya Smart, Android 5.0/IOS 10.0 and above     |
| Camera weight:   | 92g                       | Color          | White (default)                                |

#### FCC WARNING

This device complies with part 15 of the FCC Rules. Operation is subject to the following two conditions:

(1) this device may not cause harmful interference, and (2) this device must accept any interference received, including interference that may cause undesired operation.

Any changes or modifications not expressly approved by the party responsible for compliance could void the user's authority to operate the equipment.

NOTE: This equipment has been tested and found to comply with the limits for a Class B digital device, pursuant to Part 15 of the FCC Rules. These limits are designed to provide reasonable protection against harmful interference in a residential installation. This equipment generates, uses and can radiate radio frequency energy and, if not installed and used in accordance with the instructions, may cause harmful interference to radio communications.

However, there is no guarantee that interference will not occur in a particular installation. If this equipment does cause harmful interference to radio or television reception,

which can be determined by turning the equipment off and on, the user is encouraged to try to correct the interference by one or more of the following measures:

- -- Reorient or relocate the receiving antenna.
- -- Increase the separation between the equipment and receiver.
- -- Connect the equipment into an outlet on a circuit different from that to which the receiver is connected.
- -- Consult the dealer or an experienced radio/TV technician for help.

To maintain compliance with FCC's RF Exposure guidelines, This equipment should be installed and operated with minimum 20cm distance between the radiator and your body: Use only the supplied antenna.